# Configurar o Smart Link Backup (Failover) em RV042, RV042G e RV082 VPN Routers

### Objetivo

O Smart Link Backup é um recurso que permite ao usuário configurar uma segunda WAN caso a primeira falhe. Esse recurso é usado para garantir que a comunicação entre a WAN e o dispositivo seja sempre contínua.

O objetivo deste documento é mostrar a você como configurar o Smart Link Backup em RV042, RV042G e RV082 VPN Routers.

#### Dispositivos aplicáveis

•RV042 •RV042G •RV082

#### Versão de software

•v4.2.2.08

## Configuração de WAN dupla

Etapa 1. Faça login no Utilitário de configuração do roteador e escolha **Gerenciamento do** sistema > WAN dupla. A página *WAN dupla* é aberta:

| Dual WAN                                     |                   |               |  |  |  |  |  |
|----------------------------------------------|-------------------|---------------|--|--|--|--|--|
| Load Balance                                 |                   |               |  |  |  |  |  |
| Smart Link Backup: Primary WAN WAN1          |                   |               |  |  |  |  |  |
| <ul> <li>Load Balance (Auto Mode)</li> </ul> |                   |               |  |  |  |  |  |
| Interface Setting                            |                   |               |  |  |  |  |  |
| Interface                                    | Mode              | Configuration |  |  |  |  |  |
| WAN1                                         | Smart Link Backup |               |  |  |  |  |  |
| WAN2                                         | Smart Link Backup |               |  |  |  |  |  |
| Save Cancel                                  |                   |               |  |  |  |  |  |

Etapa 2. Clique no botão de opção **Smart Link Backup** para habilitar o modo de backup de link inteligente para garantir conectividade contínua. Em seguida, escolha a WAN que você gostaria de configurar como sua WAN principal na lista suspensa *WAN primária*. Se a conexão WAN principal não estiver disponível, a conexão WAN de backup será usada.

Etapa 3. Clique em **Salvar** para salvar as alterações ou em **Cancelar** para desfazer as alterações.

#### Edite as Interfaces WAN

| Dual WAN                   |             |        |                                        |                           |  |
|----------------------------|-------------|--------|----------------------------------------|---------------------------|--|
| Load Balance               |             |        |                                        |                           |  |
| Smart Link Backup :        | Primary WAN | WAN1 👻 | ( Specify which WAN is Primary , the o | ther one will be backup ) |  |
| C Load Balance (Auto Mode) |             |        |                                        |                           |  |
| Interface Setting          |             |        |                                        |                           |  |
| Interface                  | Mode        |        | Configuration                          |                           |  |
| WAN1                       | Auto        |        |                                        |                           |  |
| WAN2                       | Auto        |        |                                        |                           |  |
| Save Cancel                | ]           |        |                                        |                           |  |

Etapa 1. Clique no ícone **Edit** da interface WAN desejada na tabela *Interface Setting* para editar as configurações da WAN usada para WAN dupla. A página *WAN dupla* exibe novas informações.

| Network Service Detection        |           |                                      |  |  |
|----------------------------------|-----------|--------------------------------------|--|--|
| Enable Network Service Detection |           |                                      |  |  |
| Retry count :                    | 5         |                                      |  |  |
| Retry timeout :                  | 30        | second                               |  |  |
| When Fail :                      | Keep Syst | em Log and Remove the Connection 🛛 👻 |  |  |
| Default Gateway                  |           |                                      |  |  |
| ISP Host                         |           |                                      |  |  |
| Remote Host                      |           |                                      |  |  |
| DNS Lookup Host                  |           |                                      |  |  |
|                                  |           |                                      |  |  |

Etapa 2. Role para baixo até a área *Detecção de serviço de rede*.

Etapa 3. Marque a caixa de seleção **Enable Network Service Detection**. A detecção do serviço de rede permite que o dispositivo reconheça quando uma conexão WAN falha.

Etapa 4. No campo *Contagem de Tentativas*, insira o número de vezes que o dispositivo precisa executar ping na conexão para determinar o status da conexão.

Etapa 5. No campo *Tentar tempo limite*, insira o tempo (em segundos) que o dispositivo espera entre os pings.

| Network Service Detection        |                                             |        |  |  |  |
|----------------------------------|---------------------------------------------|--------|--|--|--|
| Enable Network Service Detection |                                             |        |  |  |  |
| Retry count :                    | 5                                           |        |  |  |  |
| Retry timeout :                  | 30                                          | second |  |  |  |
| When Fail :                      | Keep System Log and Remove the Connection 🔹 |        |  |  |  |
| Default Gateway                  |                                             |        |  |  |  |
| ISP Host                         |                                             |        |  |  |  |
| Remote Host                      |                                             |        |  |  |  |
| DNS Lookup Host                  |                                             |        |  |  |  |

Etapa 6. Escolha **Manter registro do sistema e Remover esta conexão** da lista suspensa *Quando falhar*. Com essa ação, você garante que a WAN secundária é usada quando a primeira falha.

| Default Gateway |  |
|-----------------|--|
| ISP Host        |  |
| Remote Host     |  |
| DNS Lookup Host |  |

Passo 7. Marque a caixa de seleção de cada um dos dispositivos que deseja usar para testar a conectividade da interface WAN dupla.

Gateway padrão — O gateway padrão é usado para testar a conexão que o dispositivo tem com a rede. A Detecção de serviço de rede testa as configurações executando ping no gateway padrão.

Host do ISP — O host do ISP é usado para verificar a conexão, fazendo ping em um endereço IP específico para o host do ISP. Se você marcar essa opção, insira o endereço IP do host específico no campo *Host do ISP*.

Host remoto — O endereço IP do host remoto é usado para testar a conectividade para fazer ping no endereço IP de um host remoto. Se você marcar essa opção, insira o endereço IP do host remoto.

Host de pesquisa DNS - O host de pesquisa DNS é usado para testar a conectividade fazendo ping no endereço IP de um host para um servidor de pesquisa DNS. Se você marcar essa opção, insira o endereço IP do host de pesquisa DNS no campo *Host de pesquisa DNS*.

Etapa 8. Clique em Salvar para salvar a configuração.

#### Sobre esta tradução

A Cisco traduziu este documento com a ajuda de tecnologias de tradução automática e humana para oferecer conteúdo de suporte aos seus usuários no seu próprio idioma, independentemente da localização.

Observe que mesmo a melhor tradução automática não será tão precisa quanto as realizadas por um tradutor profissional.

A Cisco Systems, Inc. não se responsabiliza pela precisão destas traduções e recomenda que o documento original em inglês (link fornecido) seja sempre consultado.